# 如何利用慈濟科技大學 VDI 桌面雲使用 SPSS

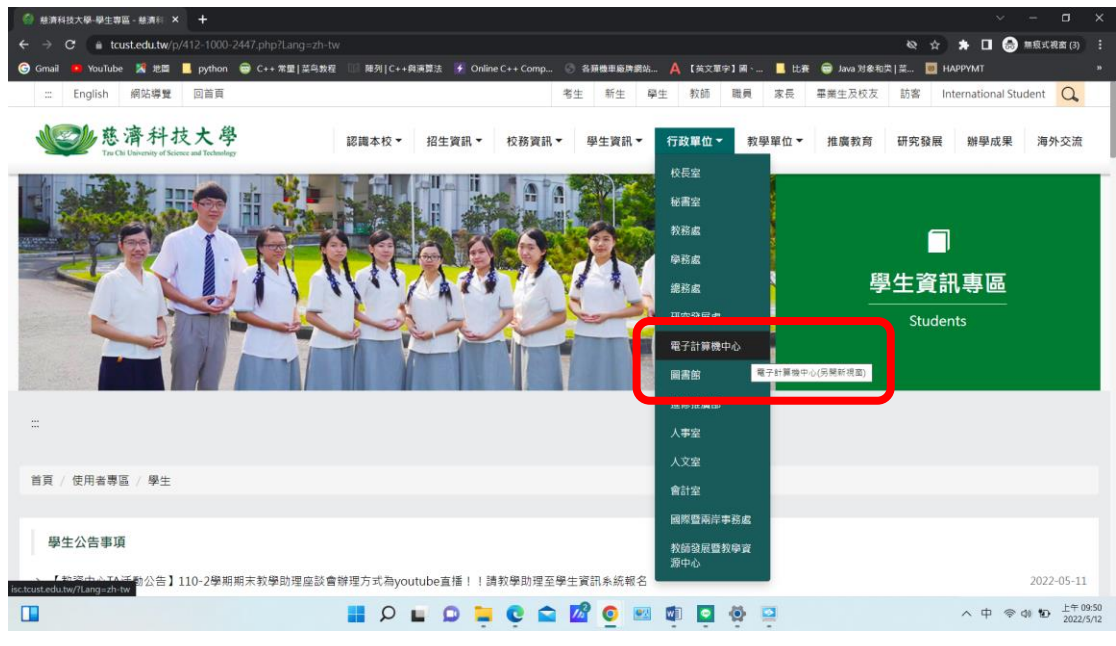

### 1. 進入學校網站點選行政單位電子計算機中心

### 2.點選 vid 桌面雲

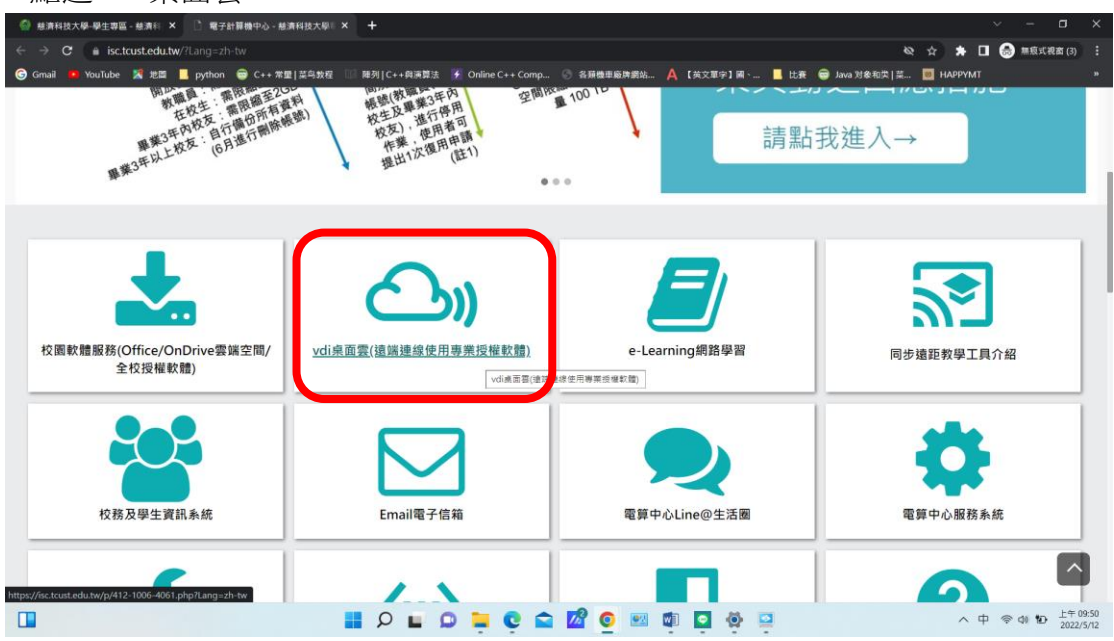

# 3.進入後複製連結 https://vdi.tcust.edu.tw

| 参 编译科技大學-學生專區 - 總濟和 × 🗅 VDI成高音 - 總濟科技大學電子計 × +                                                                             |         | ~            | - 0                | ×              |
|----------------------------------------------------------------------------------------------------|---------|--------------|--------------------|----------------|
| $\leftarrow \rightarrow \mathbf{C}$ (a isc.tcust.edu.tw/p/412-1006-4061.php?Lang=zh-tw                                     | * *     | (            | 無痕式視窗 (3)          |                |
| 🐵 Genail 🔹 VouTube 🐒 地面 📕 python 🖶 C++ 邪菌  蓝鸟放程 🔝 降列  C++ 韓漢語法 📡 Online C++ Comp 🛞 各层微型服件跟处 🛕 【放文型字】展 📕 比表 👄 Java 別参和次   単 | 🔟 нарру | YMT          |                    |                |
| ♀ TQC練習系統                                                                                                    |         |              |                    |                |
| ♀ Office - adobe軟體 - SPSS等                                                                                                 |         |              |                    |                |
|                                                                                                    |         |              |                    |                |
|                                                                                                    |         |              |                    |                |
|                                                                                                    |         |              |                    | 1              |
| - 1 D 墨京进了和「田士华期」的文文的体中!!                                                                                                  |         |              |                    | . 1            |
| •【六斋元成下列,四人步赋」即可立即使用!!                                                                                                    |         |              |                    | . 1            |
| ⇒艱一,開設「舊版に測覚器」→抵理登幕左下角提導功能(放大練園示♪)・打上に並點選に測算器即可開設器版に                                                                       |         |              |                    | . 1            |
| 贴心接醒:要注意您所使用的 <b>测</b> 翼器放本哦!                                                                                              |         |              |                    | . 1            |
|                                                                                                    |         |              |                    | ľ              |
|                                                                                                    |         |              |                    |                |
| 步驟二,在網址列貼上桌面,網址; https://vdi.tcust.edu.tw                                                                                  |         |              |                    |                |
| 步驟三,「登人帳號」輸入一校 gmail 信箱帳密(帳號不需輸入@ems.tcust.edu w)                                                                          |         |              |                    |                |
| 步驟四。「點道想使用的軟合」                                                                                                    |         |              |                    |                |
|                                                                                                    |         |              |                    |                |
| 如果還是不清楚怎麼使用,這裡有詳細的操作步驟,歡迎參考                                                                                                |         |              |                    | a              |
| 文字版使用說明(pdf)                                                                                                    |         |              |                    |                |
|                                                                                                    | /       | <b>~</b> 中 · | 奈 d) 10 上午<br>2022 | 09:51<br>/5/12 |

# 4.進行下載

| 🧁 建清料技大學-學生帶當一些清析 🗙 📑 VDI虛面響一些清料技大學學子目 🗴 🅞 Installing Client Mgt ActiveXCL 🗴 🕇                                             |           |                    | ×               |
|----------------------------------------------------------------------------------------------------|-----------|--------------------|-----------------|
| ← → C a vdi.tcust.edu.tw/conv/installWIN.html                                                                              | * * 0     | 意 無痕式視面 (3)        | :               |
| 🐵 Granul 📭 YouTube 🛣 短回 📒 python 🖶 C++ 常里  其乌数程 💷 解列  C++與兩類法 🎉 Online C++ Comp 🛞 我得很重要改要站 🙏 [其文單字] 稱 📕 註表 🖶 Java 对象地反   菜 | 👿 наррумт |                    |                 |
| Please install the client control.                                                                                         |           |                    |                 |
|                                                                                                    | へ 中       | 令 40 10 上午<br>2023 | 09:57<br>2/5/12 |

# 5.執行下在檔案並按確定

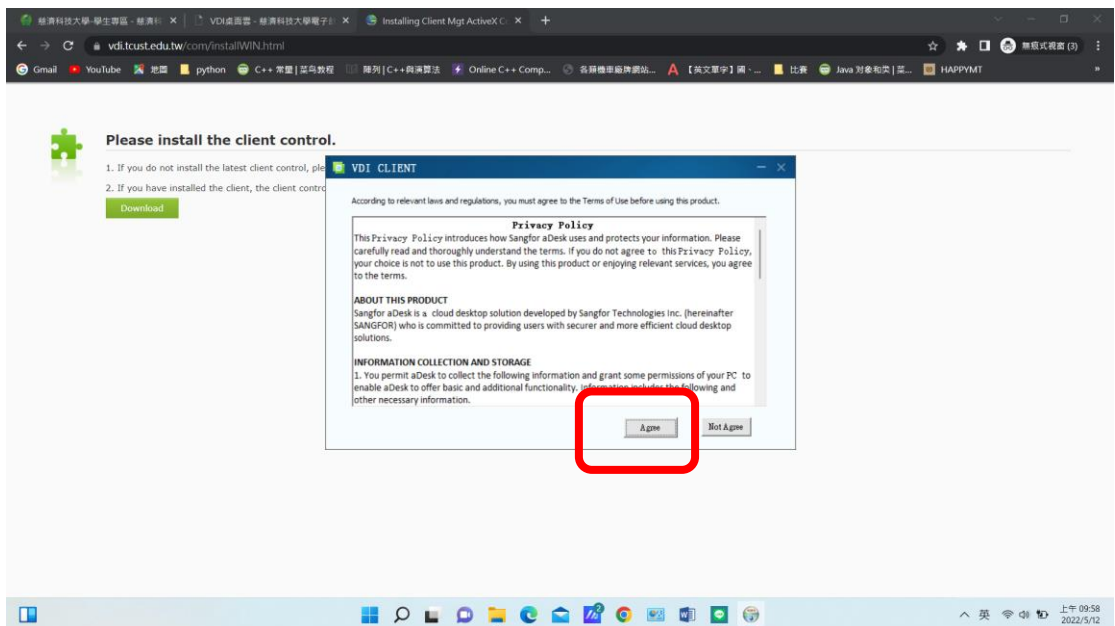

#### 6.完成安裝按下確定

| ④ 慈清科技大學-學生專區 - 慈清科 × □ ▷ VDI点面響 - 慈清科技大學電子計 ×   | S https://vdi.tcust.edu.tw/por/lo × +                                                                                                    | ~ ~ <b>0</b> X                |
|--------------------------------------------------|----------------------------------------------------------------------------------------------------|-------------------------------|
| ← → C a vdi.tcust.edu.tw/por/login_psw.csp       |                                                                                                    | 🕁 🇯 🖬 🛞 無痕式視察(3) 🗄            |
| 🕝 Gmail 🧰 YouTube 🕺 地國 📙 python 📾 C++ 常聖  菜鸟教程 💠 | 随列   C++ 與演算法 🖌 Online C++ Comp 🛞 各類機準廠牌網站 🛕 【英文單字】圖、 📕 比赛 📦 Java 对象和决   荒                                                                                                    | . 🔟 наррумт 🔋                 |
| (J                                               | Vilinatil Setp     Opping     Opping </th <th></th> |                               |
| 0                                                | 安裝元件   修建工具                                                                                                    |                               |
|                                                  | 📕 P 🖬 D 📮 C 🖴 🖬 🍳 🔤 🏚 📮 💮                                                                                                    | へ英 令 ゆ Ю 上午10:00<br>2022/5/12 |

# 7.再次進入便可登入

| 🚳 慈游科技大學 - 慈游科技大學 🛛 🗙 🗋 VDI桌面雲 - 慈済科技大學電子計 🗙 🍮 https:/   | //vdi.tcust.edu.tw/por/lo_ × +                                          | ~ - <b>a</b> x                       |
|----------------------------------------------------------|-------------------------------------------------------------------------|--------------------------------------|
| ← → C a vdi.tcust.edu.tw/por/login_psw.csp               |                                                                         | 合 🐆 🖬 🙆 無廢式視識 🗄                      |
| G Gmail 🧕 YouTube 🗶 地間 📙 python 😁 C++ 常型 菜鸟数程 ःः 陳列 C++4 | 與演算法 📝 Online C++ Comp 📀 各類機車廠牌網站 🛕 【英文單字】關 🗤                           | 📙 比赛 🥃 Java 对象和供   菜 🔟 HAPPYMT 🛛 🔹 👋 |
| Ð                                                        | 总资料技大学                                                                  |                                      |
|                                                          | Tra Chi Entirersity of Science and Technology<br>合编人使用者名称               | 0                                    |
| •                                                        | 合 読絵人を落<br>日 社芸問題意写直 Terms of Use & Disclaimer<br>Privacy Policy<br>作 前 | 0                                    |
| Ō                                                        | 14回登録カス<br>認書登録 USB-Key/登録<br>安祝元件   修理工員                               | 8                                    |
|                                                          | l 🔉 🖬 🧕 🐂 😨 🕋 🖉 🖉 🖉                                                     | ヘ 中 幸 ゆ 10 上午10:02<br>2022/5/12      |

### 8.點選進入 Win10\_Statistics

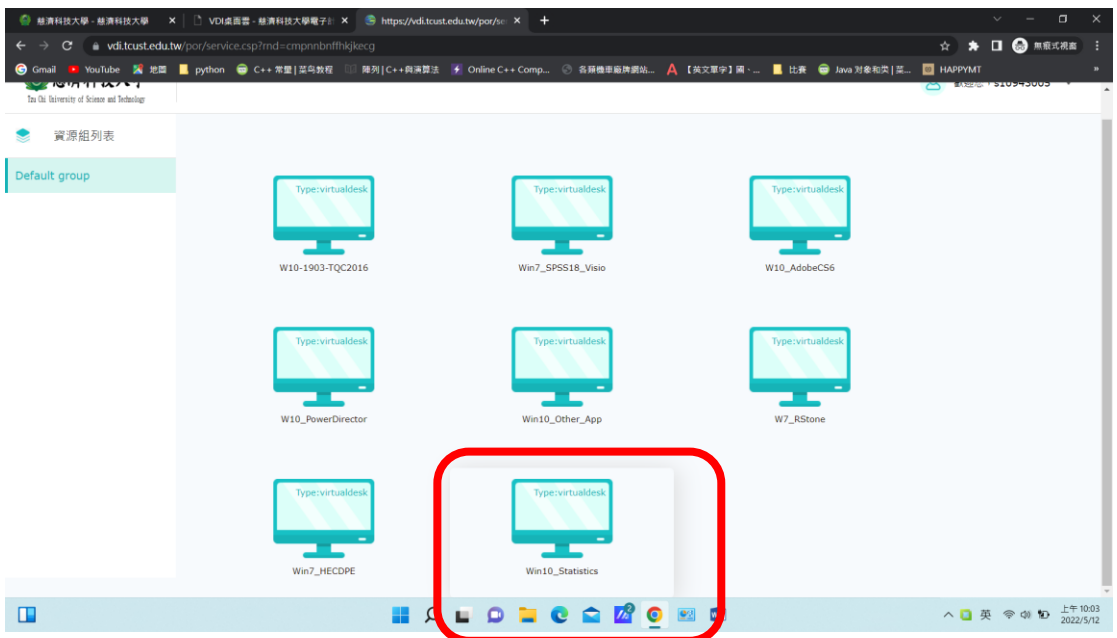

9.進入後點選 PS IMAGO PRO 操作手冊中的 IBM\_SPSS\_Statistics\_Base\_TW 閱讀完 後

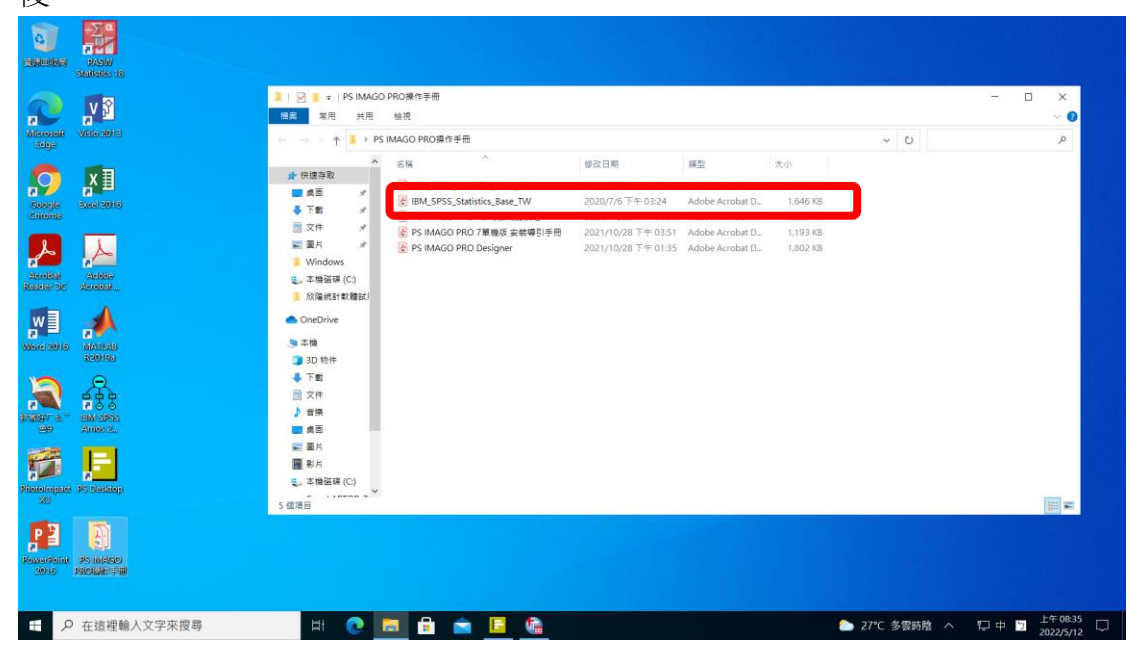

10.點選 PS Desktop(與原版 spss 功能相同)開始使用所需功能

| Pased Pased<br>Solitation 18   |                   |                     |                          |    |
|--------------------------------|-------------------|---------------------|--------------------------|----|
| New Visio 2016                 | PS Desktop        |                     |                          |    |
| Soogle<br>Soogle<br>directed   |                   |                     |                          |    |
| Acrista<br>Acrista<br>Radar de | E PS IMAGO        | 資料分析<br>編素設計<br>自動化 |                          |    |
|                                | PS CLEMENTINE PRO | 然后能去                |                          |    |
| Jacobina - Antor 2.            |                   | User Guide          |                          |    |
| Pitatelingater (PS Daskiep     |                   | 爾於 <i>設定</i>        |                          |    |
| Rousefolder PSIMARED           |                   |                     |                          |    |
| 于 2 在這裡輸入文字來搜尋                 | H 🕐 📷 🔒 📼 🖬 🎕     |                     | ▶ 27°C 多要時陰 ヘ □ ○ 上午08:3 | 35 |